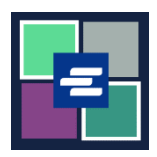

## GUÍA DE INICIO RÁPIDO DEL PORTAL KC SCRIPT: VERIFICACIÓN DE UNA COPIA CERTIFICADA

Esta guía de inicio rápido le mostrará cómo verificar la autenticidad de un documento certificado.

| 🛕 Debe iniciar sesión en su cuenta del portal para realizar este proceso.                                                                                        |                                                                                                    |
|----------------------------------------------------------------------------------------------------|----------------------------------------------------------------------------------------------------|
| <ol> <li>Haga clic en Certified<br/>Copy Verification (Verificación<br/>de copia certificada) en la<br/>barra de navegación de la<br/>parte superior.</li> </ol> | King County Superior Court         Clerk's Office       Utel construction         Welcome to the Records Access Portal       Utel construction         More       Records Request       Saled Case Access       Case Search       Certified Copy Verification         Afridavit search and Download       My Messages       My Account       Legost                                                                                                    |
| <ol> <li>Encuentre el número de<br/>ID serial del documento.</li> </ol>                                                                                          | Case Number: 19-2-00032-5<br>Serial IX: 22-000642-12832A1X<br>Centher By: Barbara Miner King County Clerk.<br>1<br>2<br>3<br>SUPERIOF COUNTY<br>SUPERIOF COUNTY<br>FILE D<br>FILE D<br>FILE D<br>SUPERIOF COUNTY<br>SUPERIOF COUNTY<br>FILE D                                                                                                    |
| 3. Escriba el número de ID serial del documento.                                                                                                    | Certified Copy Verification         Use this service to confirm the authenticity of a King County Superior Court electronically certified document that our office provided. Enter the Serial ID listed on the first or last page of the certified document.         Document       22-000642-12832AIX         Serial ID*       Clear                                                                                                    |
| 4. Oprima el botón Search<br>(Buscar).                                                                                                    | Search Clear                                                                                                    |
| 5. Una copia del<br>documento certificado<br>aparecerá en su carpeta de<br>descargas de su dispositivo.                                                          | V     Openedicads.     -     -     ×       From Hears     Source     Vere     Vere     Vere     Vere     Vere       From House     Source     Vere     Vere     Vere     Vere     Vere       From House     Source     Vere     Vere     Vere     Vere     Vere     Vere     Vere       From House     Paule shadutude     More     Copy     Did tet Remain     Vere     Vere     Vere     Vere     Vere       Cobesend     Copy note     Note     Copy     Did tet Remain     Vere     Vere <t< td=""></t<> |

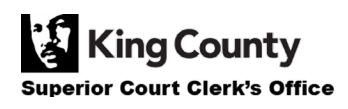